# How To Export The Calendar To Microsoft Outlook (or Similar Program)

| You are viewing | : Youth                                 |
|-----------------|-----------------------------------------|
| Main Menu       | Youth                                   |
| > Home          | You are here: Your Organization & Youth |
| > Groups        | Tou are nere. Tour organization # Touth |
| > Overview      | Calendar Events for this area           |
| > Announcements | format time coan show events            |
| Calendar        | a the span show event of                |
| > Discussions   | Grid 💙 1 Month 💟 Group only 💟 All       |
| > Documents     |                                         |

(1) Navigate to the calendar you are interested in.

(2) Adjust the date, time span, and other options.

| 📧 Calendar          | Events from the church.                 |     |
|---------------------|-----------------------------------------|-----|
| format (time span)  | event type colors jump to a specificate | ~   |
| Grid 💙 1 Month 💌 Al | I 🔹 On 💌 Apr 💌 15 💌 2008 💌 🖸            | эк) |

#### (3) Click the "Export Calendar" button to show the pink export form.

| Calendar         | Eve                                                       | ents from the church. |                                                            |          |         |          |  |
|------------------|-----------------------------------------------------------|-----------------------|------------------------------------------------------------|----------|---------|----------|--|
| format time spar | n event type                                              | colors ju             | mp to a specific date <ul> <li>15</li> <li>2008</li> </ul> |          | Today ? |          |  |
|                  | Export events from 04/01/2008 through 04/30/2008 Go Close |                       |                                                            |          |         |          |  |
|                  | April 2008                                                |                       |                                                            |          |         |          |  |
| Sunday I         | Monday                                                    | Tuesday               | Wednesday                                                  | Thursday | Friday  | Saturday |  |
|                  |                                                           | 1                     | 2                                                          | 3        | 4       | 5        |  |

### (4) Adjust the start and end dates if desired, then click the "Go" button.

| s  | pan      | event type | colors     | jump    | to a specific date |            |         |     |
|----|----------|------------|------------|---------|--------------------|------------|---------|-----|
| tł | n 💌 All  |            | 🗸 On 🗸     | Apr 🗸   | 15 💌 2008          | <b>v</b> 0 | K 🗲 🔿   | 🗲 🔽 |
|    | Export e | vents from | 04/01/2008 | through | 04/30/2008 🤇       | Go         | Close 💡 |     |

## (5) You'll see a "File Download" dialog box. Click the "Save" button.

| File Download                                                                                                    | ĸ |  |  |  |  |  |  |
|----------------------------------------------------------------------------------------------------|---|--|--|--|--|--|--|
| Do you want to open or save this file?                                                                                                    |   |  |  |  |  |  |  |
| Name: calendar.ics<br>Type: iCalendar File<br>From: lcc-test.ctsmemberconnect.net<br>Open Save Cancel                                                                       |   |  |  |  |  |  |  |
| While files from the Internet can be useful, some files can potentially harm your computer. If you do not trust the source, do not open or save this file. What's the risk? |   |  |  |  |  |  |  |

(6) Select a location and type a filename for the "ICS" calendar export file, then click the "Save" button.

| Save As                |                                 | ? 🗙   |
|------------------------|---------------------------------|-------|
| Save in:               | : 🗀 My Files 🔹 🕑 🗊 🕬 🛄 🕶        |       |
| My Recent<br>Documents | alendar.ics                     |       |
| Desktop                |                                 |       |
| My Documents           |                                 |       |
| My Computer            |                                 |       |
| <b></b>                | File <u>n</u> ame: calendar.ics | Save  |
| My Network             | Save as type: iCalendar File    | ancel |

(7) Open Outlook and choose "File" > "Import and Export..." from the main menu.

| Q | 🕒 Outlook Today - Microsoft Outlook |                           |                          |            |              |               |                   |  |  |
|---|-------------------------------------|---------------------------|--------------------------|------------|--------------|---------------|-------------------|--|--|
| 1 | Eile                                | <u>E</u> dit <u>V</u> iew | <u>G</u> o <u>T</u> ools | Actions    | Help         |               |                   |  |  |
|   |                                     | Ne <u>w</u>               | •                        | Type a cor | tact to find | - 🛛 📮         | 🚯 Back 🚯 関        |  |  |
|   | <u>O</u> pen ▶                      |                           |                          | t Spam   🏭 | Add Friend   | 🖃 View Settin | ngs 🕜 McAfee Help |  |  |
| Ē |                                     | Clos <u>e</u> All Items   |                          | Look for:  |              |               | ✓ Search          |  |  |
| F |                                     | <u>F</u> older            | •                        | Person     | al Eolder    | e Outlo       | ok Today          |  |  |
| F | Import and Export                   |                           |                          | reison     |              | s - Oullo     | OK TOUAY          |  |  |
|   | 8                                   | Print                     | Ctrl+P                   |            |              | Tuesday,      | April 15, 2008    |  |  |
|   |                                     | Exit                      |                          | Calend     | ar           |               |                   |  |  |
| 6 |                                     | *                         |                          |            |              |               |                   |  |  |

### (8) Select "Import an iCalendar..." selection and click "Next".

| Import and Export Wiz | ard                                                                                                    |
|-----------------------|----------------------------------------------------------------------------------------------------|
|                       | Choose an action to perform:<br>Export to a file<br>Import a VCARD file (.vcf)<br>Import an iCalendar or vCalendar file (.vcs)<br>Import from another program or file<br>Import Internet Mail Account Settings<br>Import Internet Mail and Addresses<br>Description<br>Import information from an iCalendar or vCalendar<br>file to the Calendar folder. |
|                       | < Book Next > Dancel                                                                                                    |

(9) Locate and select the ICS file saved in step 6, then click "OK". Your events are imported into Outlook.

| Browse                 |                |                  |         |                  |       |          | ? 🗙              |
|------------------------|----------------|------------------|---------|------------------|-------|----------|------------------|
| Look <u>i</u> n:       | My Eiles       |                  | ~       | 🄄 <del>-</del> 🖄 | 🕄 🗙 ( | 道 🎹 т То | oļs <del>-</del> |
| My Recent<br>Documents | Calendar.ic    | s                |         |                  |       |          |                  |
| Desktop                |                |                  |         |                  |       |          |                  |
| My Documents           |                |                  |         |                  |       |          |                  |
| My Computer            |                |                  |         |                  |       |          |                  |
| <b>S</b>               |                |                  |         |                  |       |          | $\frown$         |
| My Network<br>Places   | File name:     |                  |         |                  |       | <u> </u> | ОК               |
|                        | Files of type: | iCalendar Format | (*.ics) |                  |       | *        | Cancel           |

ShowMe-Calendar-Export.odt / April 15, 2008